# 補助金申請機能 [利用イメージー例]

# Pep Upヘログイン

Pep Upにログインします

<u>ログイン画面</u>

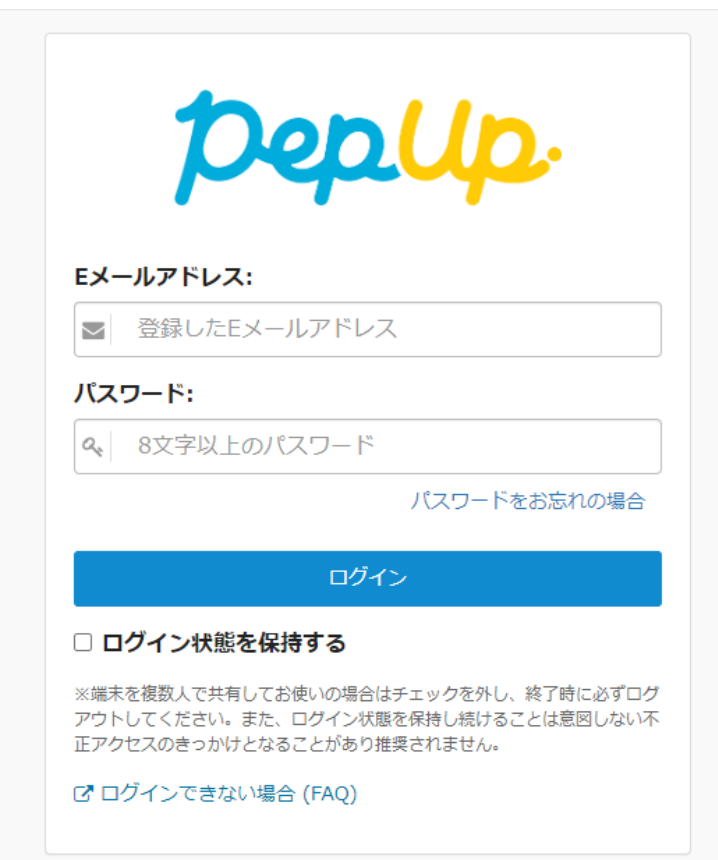

「HOME」メニューの「各種申請」をクリックします。

#### <u>HOME画面(PC)</u>

| pepup  |                          |                                                          |                                                                                | 4 🗸                                                                                                    |
|--------|--------------------------|----------------------------------------------------------|--------------------------------------------------------------------------------|----------------------------------------------------------------------------------------------------|
|        | 34 m<br>37.17 m<br>22.pt | 健保からのお知らせ<br>                                            | 日日 60万歩1<br>フォーキングリー<br>2016年10/1日<br>フォーキングラリー開催のお知<br>6世<br>ご案内 HDP編集保護者では、- | レージョン     レージョン     レージ     レージョン     レージョン     レージョン     レージョン     レージョン     レージョン     レージョン     レージョン     レージョン     レージョン     レージョン     レージョン     レージョン     レージョン     レージ     レージョン     レージョン     レージョン     レージョン     レージョン     レージョン     レージョン     レージョン     レージョン     レージョン     レージョン     レージョン     レージョン     レージョン     レージョン     レージョン     レージョン     レージョン     レージョン     レージョン     レージョン     レージョン     レージョン     レージョン     レージョン     レージョン     レージョン     レージョン     レージョン     レージー     レージョン     レージー     レージー     レージー     レージー     レージー     レージー     レージー     レージー     レージー     レージー     レージー     レージー     レージョン     レージー     レージー     レージー     レージー     レージー     レージー     レージー     レージー     レー     レー     レージー     レー     レー |
| 1 各種中語 |                          | やすすめの健康印度                                                |                                                                                | (Q. 6-25.6 B)                                                                                                    |
|        |                          | ますすのの理解的中<br>【健康豆知識】派<br>(健康豆知識】<br>(健康豆知識】HO<br>HOLIES) | &生活度チェック!<br>DL(善玉)コレステロール                                                     |                                                                                                    |
|        |                          | 3レスチロール         3pt           本当に怖い、女性・<br>う。         う。 | の「やせ神話」。若い時からのカ                                                                | ルシウム摂取を心がけましょ                                                                                                    |

### <u>HOME画面(スマートフォン)</u>

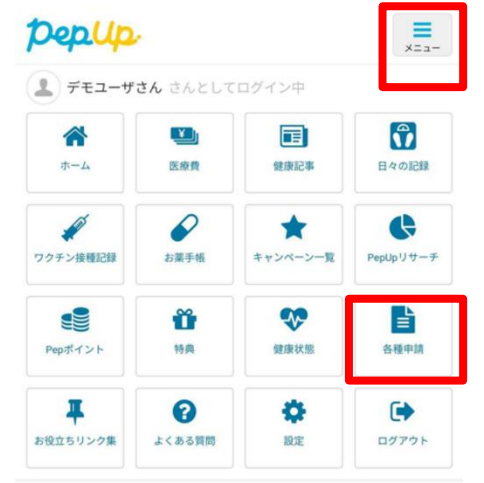

#### 健保からのお知らせ

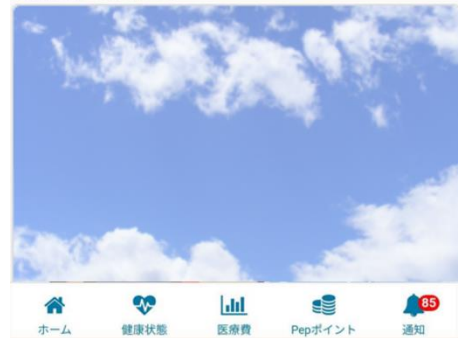

アプリの場合、その他メニュー画面の「各種申請」をタップします。

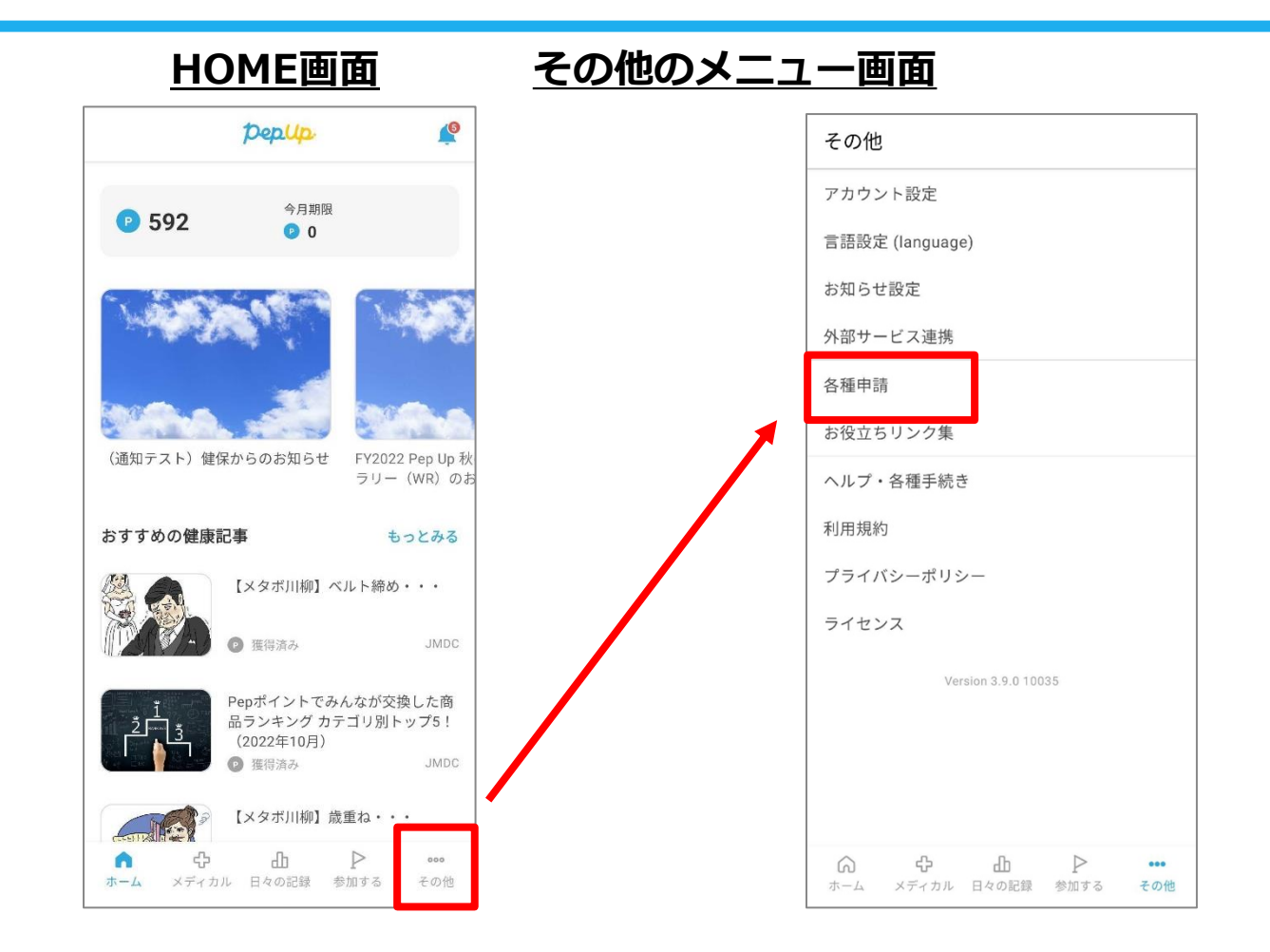

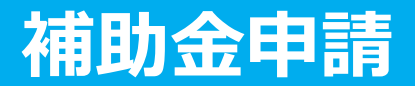

#### 各申請のリンクをクリックします。

#### 申請一覧画面

| pepup                                 |           | Δ 🗸 |
|---------------------------------------|-----------|-----|
| デモユーザさん<br>実際年齢 : 43歳<br>健康年齢 : 49.2歳 | 申請一覧      |     |
| Pepℼイント : Upt                         | 脳ドック補助金   |     |
| あなたの現在の健康状態                           | 保養所補助金    |     |
| ② 肝臓                                  | 禁煙外来治療補助金 |     |
| ☆ ホーム                                 |           |     |
| ♥ わたしの健康状態                            |           |     |
| ■ 医療費                                 |           |     |
| <b>が</b> アクティビティ                      |           |     |
| ■ 健康記事                                |           |     |
| 🕄 日々の記録                               |           |     |
| 📲 Pepポイント                             |           |     |
| ▲ 各種申請                                |           |     |
| ♥ 設定                                  |           |     |

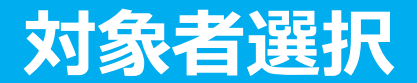

①チェックボックスをクリックして申請対象者を選択し、②新規申請ボタンを押してください

#### 申請一覧画面

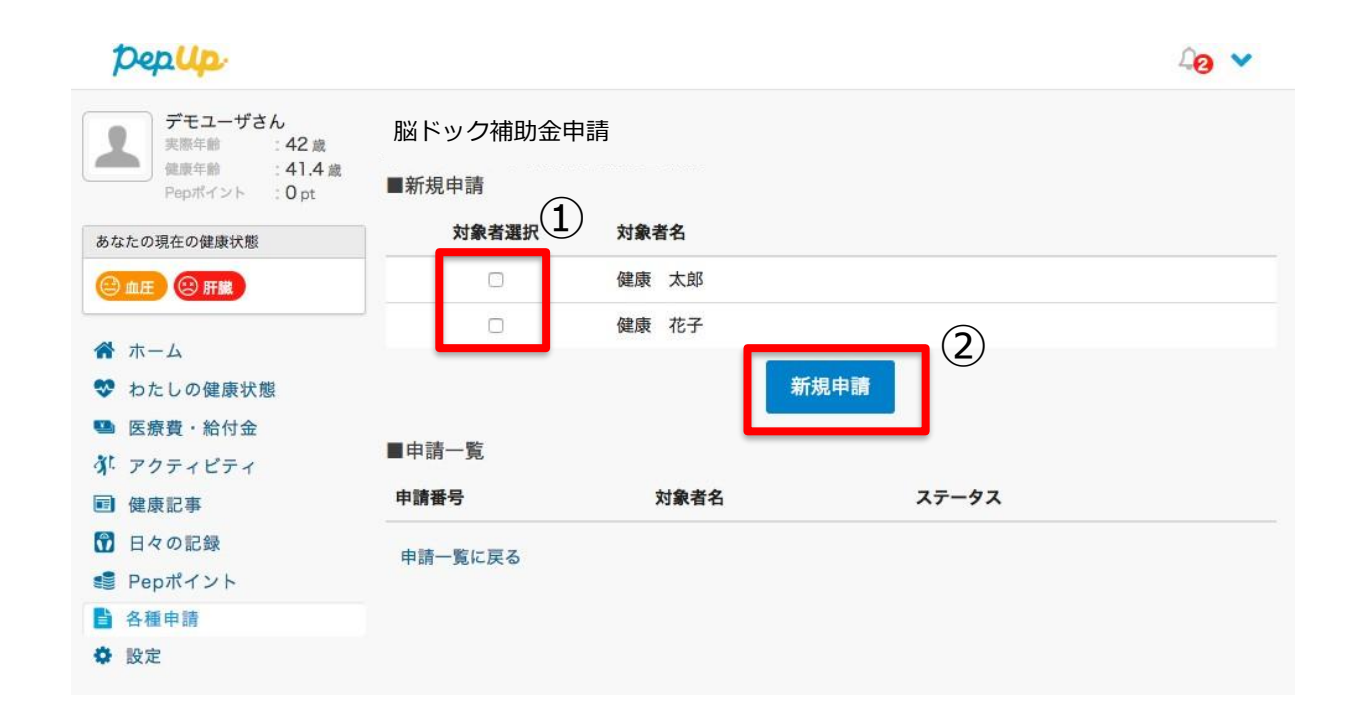

# 必要事項の記入、領収書添付

| #####       000       ●●●●●●●●●●●●●●●●●●●●●●●●●●●●●●●●●●●●                                                                                                    |            | 0                        |                                                                                |
|----------------------------------------------------------------------------------------------------|------------|--------------------------|--------------------------------------------------------------------------------|
| ####       2017       ・・・・・・・・・・・・・・・・・・・・・・・・・・・・・・・・・・・・                                                                                                    | 健康 太郎(被保険者 | 4❷ ▼                     | 各項目に必要な内容を記入します。                                                               |
| 第8日       2017       9       19       ************************************                                                                                                    | 接種費用       | 5000                     | 「添付ファイルはjpg、jpeg、gif、png、                                                      |
| #####     200     ※画像容量は最大10MB以下でお願いいたします       ####     27       K####     200       ####     2017       ####     2017       ####     2017       ####     2017       ####     2017       ####     2017       ####     2017       ####     2017       ####     2017       ####     2017       ####     2017       ####     2017       ####     2017       ####     2017       ####     2017       ####     2017       ####     2017       ####     2017       ####     2017       ####     2017       ####     2017       ####     2017       ####     2017       ####     2017       ####     2017       ####     2017       ####     2017       ####     2017       ####     2017       ####     2017       ####     2017       ####     2017       ####     2017       ####     2017       ####     2017       ####       ####    <                                                                                                    | 接種日        | 2017 \$ 9 \$ 19 \$       | PDF、xdw、HEIC形式をアップロードで<br>きます                                                  |
| ##       37         KB電器器       B0-399-999         XE       二人目以降で         WERE       99-999-999         XE       二人目以降で         GE       花子(敏決發者女性)         WERE       2017         90       19         WERE       2017         9       19         #B0       7         Conteonffaw(L上と同じ       ※         XE       全の他の情報は上と同じ         XE       全ての内容を入力し、申請ボタンを押してください。<br>情報に過不足がある場合、                                                                                                    | 補助金額       | 3000                     | とより。<br>※画像容量は最大10MB以下でお願いいたします                                                |
| X要       ACCSR         X+       C.人目以降で         X+                                                                                                    | 年齡         | 37                       |                                                                                |
|                                                                                                    | 医療機関名      | ABC医院                    |                                                                                |
| Xモ       入力を省略することができます         健康 花子(被扶養者女性)       第         ##### 2017 + 9 + 19 + 19 + 19 + 19 + 19 + 19 + 1                                                                                                    | 医療機関電話番号   | 099-999-999              | 二人目以降で<br>一人目の申請と記載内容が同じ場合、                                                    |
| <pre> 健康 花子(被扶養者 女性)      ###用 3000      ##目 2017 0 9 0 19 0      #Wate 3000      ## 37</pre>                                                                                                    | ¥Ŧ         |                          | 入力を省略することができます                                                                 |
| #職会報       2017       9       19       領収書の写しを         編励会報       3000       流付する際にはこちらから追加してください。         年齢       37         その他の情報は上と同じ       その他の情報は上と同じ         メモ       全ての内容を入力し、申請ボタンを押してください。         「報報: ●数性       1000000000000000000000000000000000000                                                                                                    | 健康 花子(被扶養者 | 皆女性)                     |                                                                                |
| 接個       2017       9       9       9       9       9       9       9       9       9       9       9       9       9       9       9       9       9       9       9       9       9       9       9       9       9       9       9       9       9       9       9       9       9       9       9       9       9       9       9       9       9       9       9       9       9       9       9       9       9       9       9       9       9       9       9       9       9       9       9       9       9       9       9       9       9       9       9       9       9       9       9       9       9       9       9       9       9       9       9       9       9       9       9       9       9       9       9       9       9       9       9       9       9       9       9       9       9       9       9       9       9       9       9       9       9       9       9       9       9       9       9       9       9       9       9       9       9 </th <th>接種費用</th> <th>3000</th> <th></th> | 接種費用       | 3000                     |                                                                                |
| WM       3000       添付する際にはこちらから追加してくたさい。         年齢 37       その他の情報は上と同じ         メモ       全ての内容を入力し、申請ボタンを押してください。         「WM       情報に過不足がある場合、                                                                                                    | 接種日        | 2017 \$ 9 \$ 19 \$       | 領収書の写しを                                                                        |
| 年齢 37         その他の情報は上と同じ         メモ         単調素料         (報告報)         (報告報)         (報告報)         (日本)         (日本)     <                                                                                                    | 補助金額       | 3000                     | 添付する際にはこちらから追加してください。<br>複数ファイルある場合は+ボタンから追加します                                |
| その他の情報は上と同じ<br>メモ<br>全ての内容を入力し、申請ボタンを押してください。<br>情報に過不足がある場合、                                                                                                    | 年齡         | 37                       |                                                                                |
| ** 全ての内容を入力し、申請ボタンを押してください。<br>「報に過不足がある場合、                                                                                                    |            | その他の情報は上と同じ              |                                                                                |
|                                                                                                    | メモ         |                          | 全ての内容を入力し、申請ボタンを押してください。<br>情報に過不足がある場合。                                       |
|                                                                                                    | 領収書添付      | ファイル選択 削除                | 下書き保存をすることができます。                                                               |
| + <sup>資収書を追加</sup><br>キ <sup>資収書を追加</sup><br>キャンセル<br>下書き保存<br>申請する<br>************************************                                                                                                    |            | ◆領収書を追加 キャンセル 下書き保存 申請する | ※アプリ版では、領収書の画像アップロードに時間を要しますので、<br>ボタンを押してから次の画面が表示されるまで5~10秒ほどかかる<br>ことがあります。 |

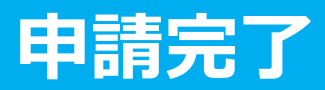

伯

|                |                                                                                                    | ûg 💙 |     | 申請内 |
|----------------|----------------------------------------------------------------------------------------------------|------|-----|-----|
| 請内容を確認してください。  |                                                                                                    |      |     | を送信 |
| 龍康 太郎(被保険者 男性) |                                                                                                    |      |     |     |
| 接種費用           | 5000                                                                                                    |      |     | 达信/ |
| 接種日            | 2017-09-19                                                                                                    |      | - L |     |
| 輔助金額           | 3000                                                                                                    |      |     |     |
| 接種日時点での年齢      | 37                                                                                                    |      |     |     |
| 医療機関名          | ABC医院                                                                                                    |      |     |     |
| 医療機関電話番号       | 099-999-999                                                                                                    |      |     |     |
| ×ŧ             |                                                                                                    |      |     |     |
| 『康 花子(被扶養者 女性) |                                                                                                    |      |     | D   |
| 接種費用           | 3000                                                                                                    |      |     |     |
| 接種日            | 2017-09-19                                                                                                    |      |     |     |
| 輔助金額           | 3000                                                                                                    |      |     |     |
| 接種日時点での年齢      | 37                                                                                                    |      |     |     |
| 医療機関名          | ABC医院                                                                                                    |      |     |     |
| 医療機関電話番号       | 099-999-999                                                                                                    |      |     |     |
| ×ŧ             |                                                                                                    |      |     |     |
| ● 領収書一覧        |                                                                                                    |      |     |     |
|                | <ul> <li>① ★前 様</li> <li>③ 平成○○年○月○日</li> <li>③ ¥3,500・</li> <li>② 値 インフルエンダ予防接触代として<br/>上記正に領収いたしました</li> <li>⑤ 東京都○○区○○1/2/-</li> </ul> | 検査結果 |     |     |

9.43 6

申請する

キャンセル

申請内容を確認し申請ボタンを押し、申請 を送信します。申請を送信した旨の「申請 送信メール」が送付されます。

申請送信メール

【Pep Up】脳ドック補助金の申請送信

脳ドック補助金の申請が送信されましたの で、ご連絡いたします。

#### http://pepup.life/xxxxxx

※本メールは自動配信メールのためご返信 を承ることができません。申請内容につい てはご加入の医療保険者(保険証の発行 元)様にお問い合わせください。

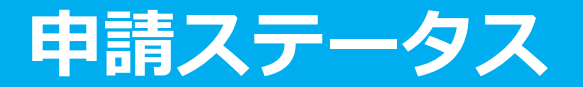

#### 申請後は承認待ちの状態になります。

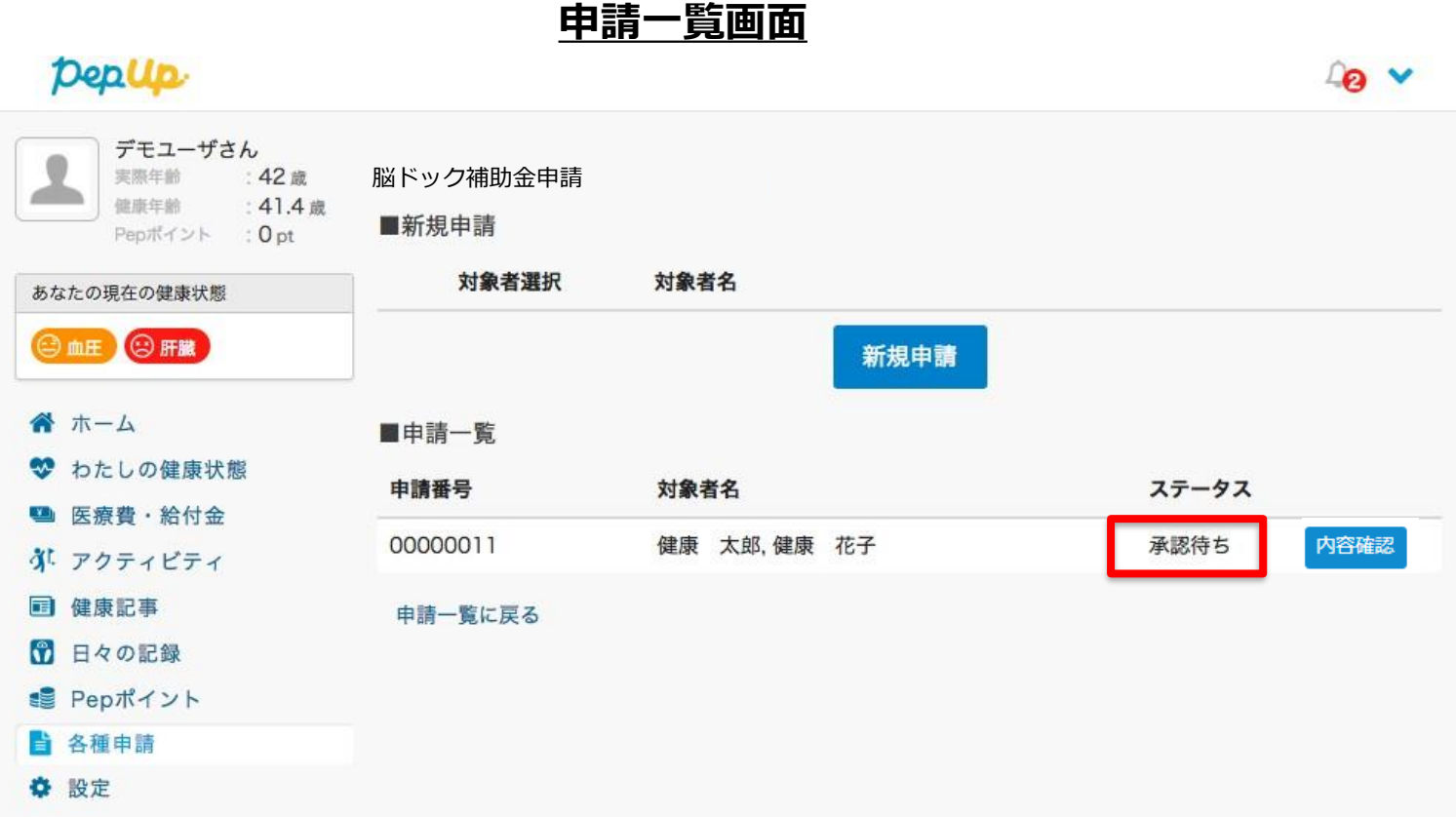

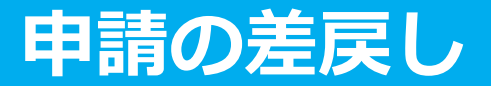

申請内容に不備があると、健康保険組合からPep Upの登録メールに「差戻しメール」 が送付されます。本メール内に差戻し理由が記載されておりますので、内容を確認し修 正して再申請してください。

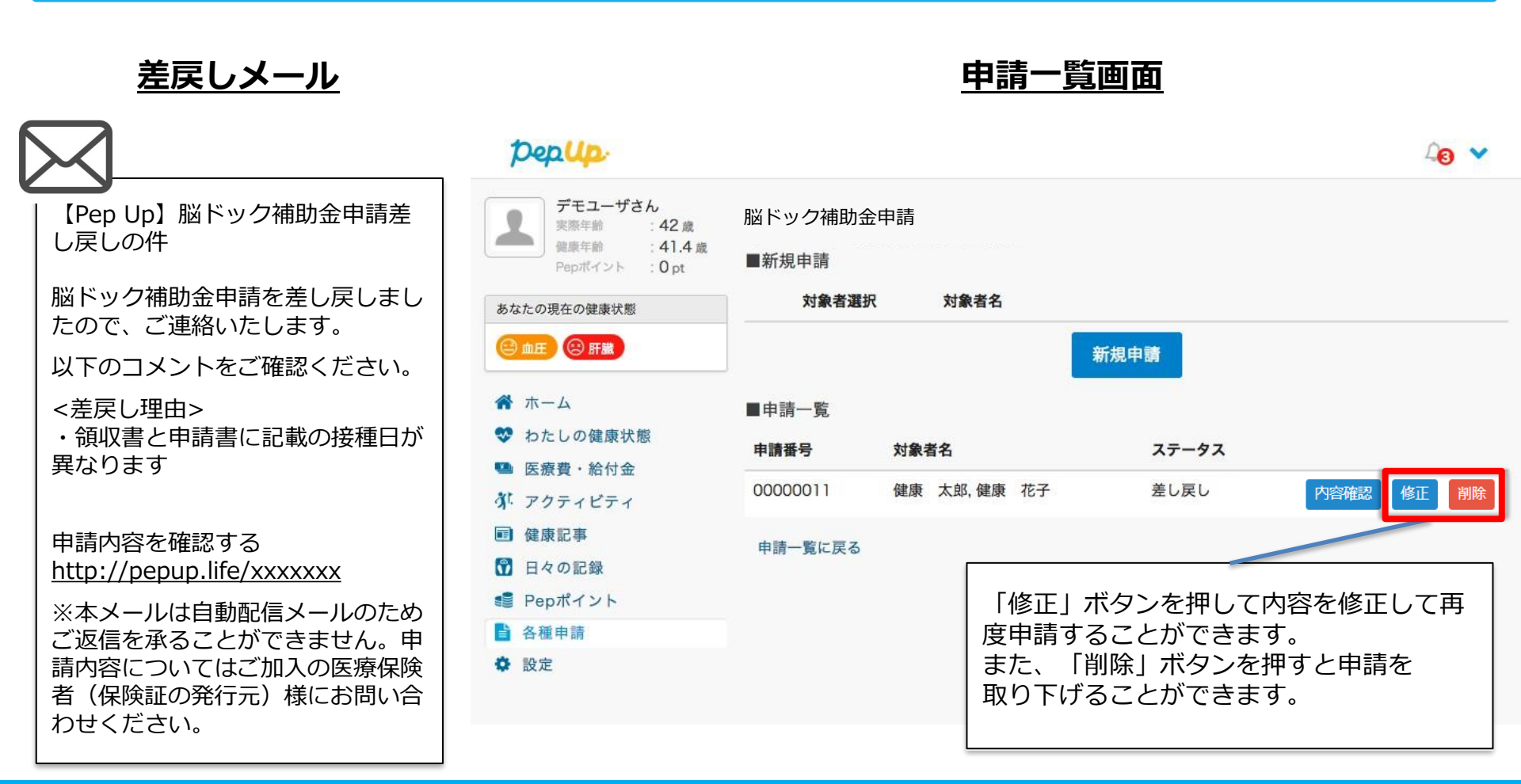

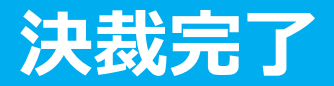

### 申請内容が決裁されると「決裁完了メール」が送信されます。

※支払日の表示を設定した際には、メールと画面上に支払予定日が挿入され表示されます

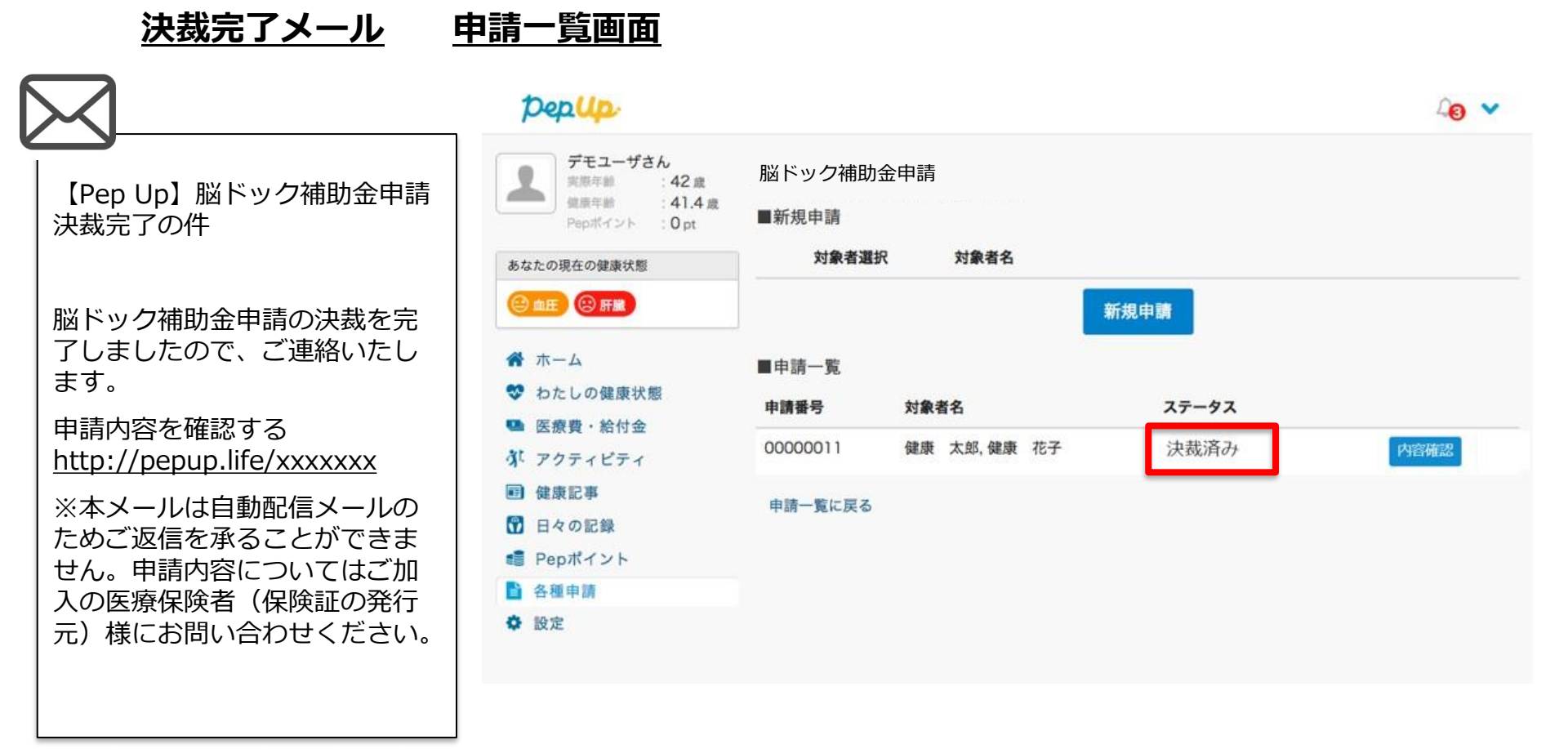